#### Potrebujete pomoč?

Za več informacij obiščite spletno stran www.diabetes.ascensia.com Merilnik je prednastavljen in zaklenjen tako, da prikazuje rezultate v mmol/L. Če je rezultat

prikazan v mg/dL, se obrnite na službo za pomoč uporabnikom.

> Uvaža in distribuira: Zaloker & Zaloker d.o.o. Kaiuhova ulica 9 1000 Ljubljana Slovenija Tel.: 01 542 51 11 info@zaloker-zaloker.s www.zaloker-zaloker.si

#### Za in vitro diagnostično uporabo.

Ascensia, logotip Ascensia Diabetes Care, Contour, Microlet, logotip No Coding (Brez kodiranja), Second-Chance, logotip Second-Chance sampling, Smartcolour in Smartlight so blagovne znamke in/ali registrirane blagovn znamke družbe Ascensia Diabetes Care Holdings AG.

Apple in logotip Apple sta blagovni znamki družbe Apple Inc., registrirani v ZDA in drugih državah. Spletna trgovina App Store je storitvena znamka družbe Apple Inc

Besedna znamka Bluetooth® in logotipi so registrirane blagovne znamke v lasti družbe Bluetooth SIG, Inc., zato gre pri kakršni koli uporabi teh znamk s strani družbe Ascensia Diabetes Care za uporabo pod licenco. Google Play in logotip Googla Play sta blagovni znamki podjetja Google LLC Vse druge blagovne znamke so v lasti njihovih lastnikov. Nobeno razmerje ali odobritev ne smeta biti privzeta ali implicirana.

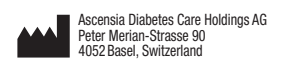

EC REP Ascensia Diabetes Care Italy S.r.I. 20156 Milano, Italy

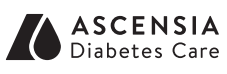

© 2024 Ascensia Diabetes Care Holdings AG. Vse pravice pridržane.

#### Trebate pomoć?

Za više informacija posjetite www.diabetes.ascensia.com

Glukometar je tvornički postavljen i zaključan za prikaz rezultata u mmol/L. Ako je vaš rezultat izražen u mg/dL, obratite se službi za korisnike.

- Uvozi i distribuira MEDILAB ONE d.o.o. Hondlova 2/11 10 000 Zagreb Republika Hrvatska Tel.: +385 1 2356 730 Besplatni tel.: 0800 600 900 Faks: +385 1 2358 001 dijabetes@medilabOne.com www.medilabOne.com
- Za in vitro dijagnostičku uporabu. Ascensia, logotip Ascensia Diabetes Care, Contour, Microlet, logotip No Coding (Bez kodiranja), Second-Chance, logotip za uzimanje uzorka Second-Chance, Smartcolour i Smartlight zaštitni su znakovi i/ili registrira zaštitni znakovi tvrtke Ascensia Diabetes Care Holdings AG. Apple i logotip Apple zaštitni su znakovi tvrtke Apple Inc., registrirane

SAD-u i drugim državama. App Store je uslužni znak tvrtke Apple Inc. Slovni znak i logotipi Bluetooth® registrirani su zaštitni znakovi u vlasništvu

tvrtke Bluetooth SIG. Inc., i svaka uporaba tih znakova od strane tvrtke scensia Diabetes Care ie pod licencom Google Play i logotip Google Playa zaštitni su znaci tvrtke Google LLC.

Svi drugi zaštitni znakovi u vlasništvu su svojih vlasnika. Ne može se zaključiti ili pretpostaviti bilo kakav odnos ili odobravanje.

**≙**€

2797

90012676

Rev. 04/24

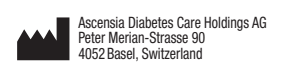

EC REP Ascensia Diabetes Care Italy S.r.I. Via Varesina, 162 20156 Milano, Italy

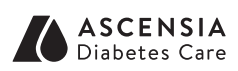

© 2024 Ascensia Diabetes Care Holdings AG. Sva prava pridržana.

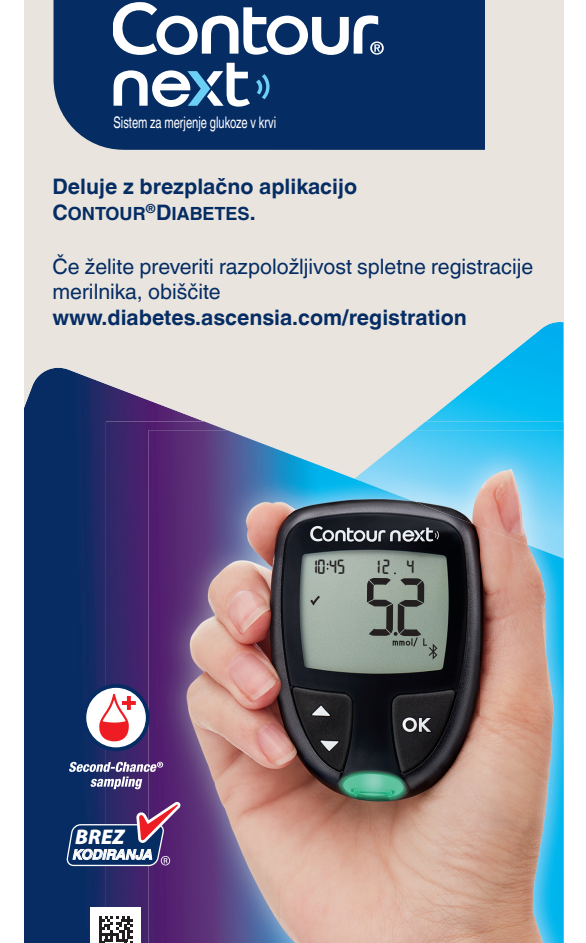

merjenje glukoze v krvi **(RATKA NAVODILA ZA UPORABO** 

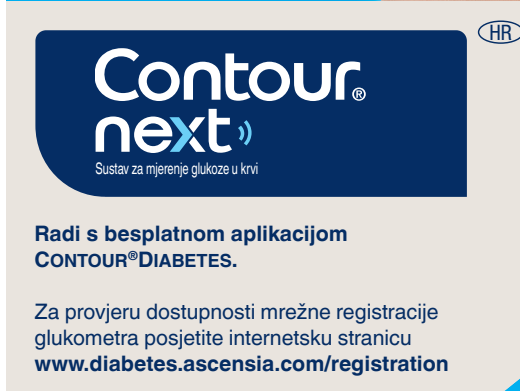

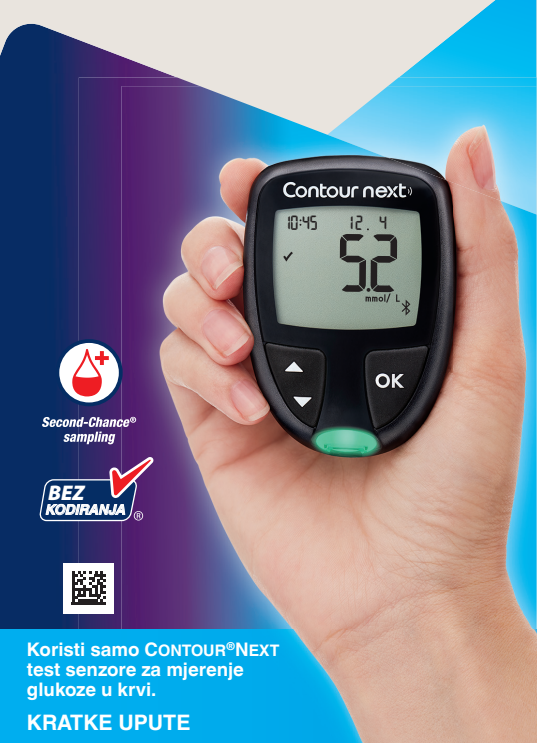

### **Merilnik CONTOUR NEXT**

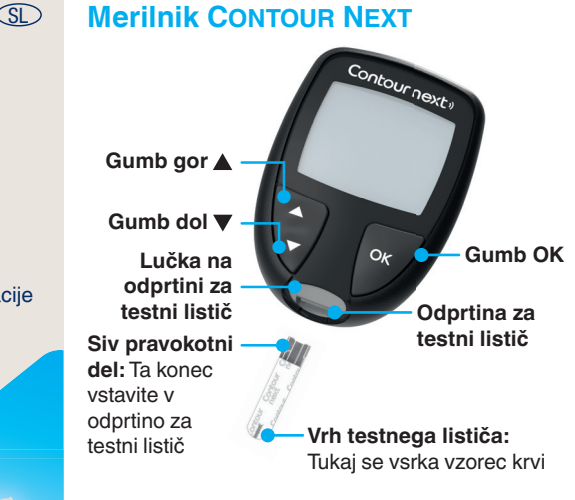

**OPOMBA:** Merilnik ima predhodno nastavljen čas, datum in ciljno območje. Te funkcije lahko spremenite v možnosti Nastavitve

**OPOMBA:** Merilnik CONTOUR NEXT deluje samo s testnimi lističi CONTOUR NEXT in kontrolno tekočino CONTOUR NEXT.

III Za *namen uporabe* merilnika ter seznam pomembnih varnostnih informacij, opozoril, omejitev in previdnostnih ukrepov preberite navodila za uporabo merilnika CONTOUR NEXT.

# **Glukometar CONTOUR NEXT**

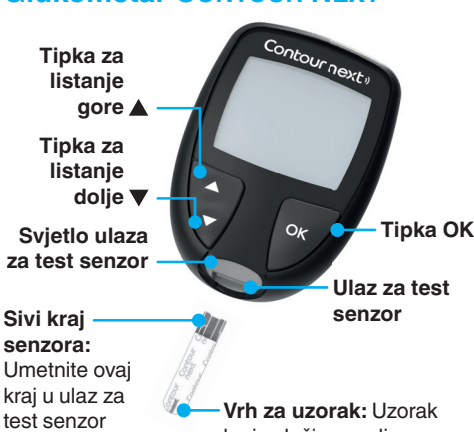

krvi uvlači se ovdie

NAPOMENA: Glukometar ima tvornički postavljeno vrijeme, datum i raspon ciljnih vrijednosti. Te značajke možete promijeniti u Postavkama.

NAPOMENA: Glukometar CONTOUR NEXT radi samo s CONTOUR NEXT test senzorima i CONTOUR NEXT kontrolnom otopinom.

Degledajte Upute za uporabu za CONTOUR NEXT u vezi s namjenom glukometra te popis *važnih sigurnosnih* informacija, upozorenja, ograničenja i mjera opreza.

### Vklop in izklop merilnika

- Pritisnite in držite gumb **OK** približno 3 sekunde, dokler se merilnik ne vključi ali izkliuči
- Merilnik se bo vključil tudi z vstavitvijo testnega lističa v merilnik.
- Dvakrat pritisnite OK, ko je merilnik izključen, da se vključi bela lučka v odprtini za testni listič.

#### Zaslon Domov

Na zaslonu Domov 10:45 12.4 sta na voljo 2 možnosti: Dnevnik in Nastavitve.

- Pritiskajte gumb **▼**, dokler želena možnost ne začne utripati.
- Za ogled preteklih izmerjenih vrednosti in povprečij pritisnite gumb OK, dokler simbol za **Dnevnik** utripa. Glejte *Dnevnik* in Ogled povprečij.
- Za spreminjanje možnosti Nastavitve pritisnite gumb **OK**, ko simbol za možnost Nastavitve utripa. Gleite Nastavitve. Za tabelo simbolov glejte Zaslon merilnika na drugi strani.

OPOMBA: Ko simbol utripa, ga lahko izberete.

# Uključivanje i isključivanje

- Pritisnite i držite tipku OK približno 3 sekunde dok se glukometar ne uključi ili iskliuči
- Glukometar će se uključiti i ako umetnete test senzor u glukometar.
- Pritisnite **OK** dva puta kada je glukometar isključen za uključenje bijelog svjetla ulaza za test senzor.

#### Početni zaslon

Početni zaslon ima 10:45 12.4 2 opcije: Dnevnik i Postavke.

- Pritišćite tipku V dok opcija koju želite ne počne treperiti.
- Da biste vidjeli prethodna očitanja i prosjeke, pritisnite tipku **OK** dok stavka Dnevnik treperi. Pogledajte Dnevnik i Prikaz prosjeka.
- Za promjenu postavki pritisnite tipku OK dok stavka Postavke treperi. Pogledajte Postavke.

Za tablicu sa simbolima pogledajte Zaslon glukometra na drugoj strani.

NAPOMENA: Ako simbol treperi, možete ga odabrati.

# Merjenje z odvzemom iz blazinice

II Za podrobna navodila o pripravi sprožilne naprave glejte navodila za sprožilno napravo.

#### OPOZORILO

- otencialna biološka nevarnost roke z milom in vodo ter jih dobr osušite. Tako ravnajte vedno, kadar
- rokujete z merilnikom, sprožilno napravo ali testnimi lističi. Vsi sistemi za merjenje glukoze v krvi
- se obravnavajo kot biološko nevarn uporabljajo ta sistem pri več pacienti naj sledijo postopkom za nadzor kužb v njihovi ustanovi za prepreč prenosa s krvno prenosljivih bolezni
- Priložena sprožilna naprava je namenjena za samokontrolo glukoze pri eni sami osebi. Sprožilne naprave zaradi nevarnosti okužbe ne sme uporabljati več oseb.

#### lajhni deli

- Hranite zunaj dosega otrok. Ta kompl vsebuje majhne dele, ki lahko, če jih
- Številne vrste baterij so strupene. V primeru zaužitja se nemudoma obrnite

3

### Testiranje iz jagodice prsta

🖽 Detaljne upute za pripremu lancetara potražite u umetku lancetara.

#### UPOZORENJE

#### tencijalna biološka opasnost

- Liječnici ili osobe koje upotre ovaj sustav na više pacijenata treba slijediti postupak za kontrolu zaraze koji je odobrila njihova ustanova kako prenose krvlju.
- osobe zbog opasnosti od zaraze.

#### itni dijelovi

- dovesti do gušenja ako se slučajno
- ih dijete proguta, odmah <u>se obratite</u> centru za kontrolu otrovanja.

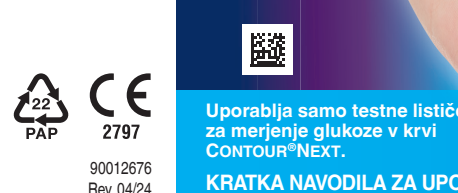

- 1. Pripravite sprožilno napravo. Za podrobna navodila glejte navodila za sprožilno napravo
- 2. Testni listič s sivim pravokotnim delom naprej čvrsto vstavite v odprtino za testni listič. Ob tem merilnik zapiska.

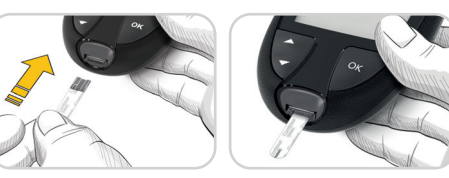

Merilnik se vkliuči in prikaže zaslon Dotaknite se kapljice **krvi**. Merilnik je zdaj pripravljen na merienie.

- 3. Uporabite sprožilno napravo za pridobivanje kapljice krvi iz blazinice prsta.
- 4. Masirajte dlan in prst v smeri proti mestu vboda, tako da se oblikuje kapljica krvi.
- 5. S konico testnega lističa se takoj dotaknite kapljice krvi.

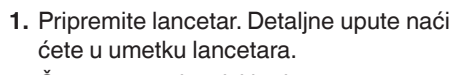

4

2. Čvrsto umetnite sivi kraj novog test senzora u ulaz za test senzor dok se glukometar ne oglasi zvučnim signalom.

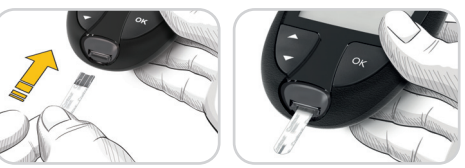

#### Glukometar će se uključiti i prikazati zaslon Nanesi krv. Glukometar je sada spreman za testiranje kapljice krvi.

- 3. Koristite lancetar za dobivanje kapljice krvi iz jagodice prsta.
- 4. Trljajte ruku i prst u smjeru mjesta uboda kako bi se stvorila kapljica krvi.
- 5. Vrhom test senzora odmah dotaknite kapljicu krvi

4

#### Možnost dodatnega nanosa krvi Second-Chance sampli

Če merilnik zapiska dvakrat in se na zaslonu prikaže utripajoča kapljica krvi z znakom plus, na testnem lističu ni dovolj krvi. Lističa ne odstranjujte. Imate 60 sekund časa.

+6 da dodate več krvi na isti

00:60

#### Označevalniki za obrok

testni listič.

Ko so označevalniki za obrok vklopljeni, lahko izmerjene vrednosti označite kot Na tešče 🚫, Pred obrokom 🖤 ali Po obroku 🕱. Glejte Vklop označevalnikov za obrok.

#### Indikator za ciljno območje smartLIGHT

Merilnik prikaže vaš rezultat z enotami, časom, datumom in barvnim indikatorjem za cilino območje:

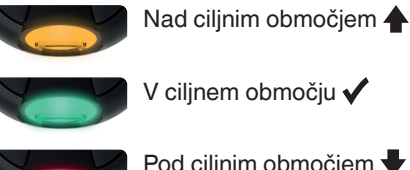

🛛 Pod ciljnim območjem 🚽

Lučka na odprtini za testni listič prikazuje barvo, ki označuje, ali je izmerjena vrednost nad, v ali pod vašim osebnim ciljnim območjem.

#### Uzimanje uzorka Second-Chance (Nadopuna senzora)

Ako se glukometar dva puta oglasi zvučnim signalom i na zaslonu se prikaže trepereća kapljica krvi sa znakom plus, test senzor nema dovoljno krvi.

Nemoite uklaniati senzor. Imate 60 sekundi za nanošenje još krvi na isti test senzor.

#### **Oznake obroka**

Kada su oznake obroka uključene, očitanja možete označiti kao Natašte 🚫, Prije obroka 🖤 ili Iza obroka 🎽. Pogledajte Uključivanje oznaka obroka.

#### Svietlosni indikator raspona ciljnih vrijednosti smartLIGHT

Glukometar prikazuje rezultat zajedno s jedinicama, vremenom, datumom i pokazateljem ciljne vrijednosti:

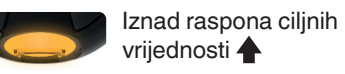

Unutar raspona ciljnih vrijednosti 🗸

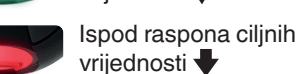

Svjetlo ulaza za test senzor prikazuje boju kojom se označava je li očitanje iznad, unutar il ispod vašeg osobnog raspona ciljnih vrijednosti.

5

#### Dnevnik

- 1. Če želite vključiti 10:45 12.4 merilnik, pritisnite in držite gumb OK 3 sekunde. l Itrina Dnevnik []].
- 2. Za ogled vnosov v Dnevnik pritisnite gumb **OK**, da vstopite v dnevnik.
- 3. Za pomik po možnosti Dnevnik pritisnite gumb ▲ ali ▼. Za hiter pomik po vnosih pritisnite in držite gumb  $\blacktriangle$  ali  $\bigtriangledown$ .
- 4. Če kadar koli želite izstopiti iz možnosti Dnevnik in se vrniti na zaslon Domov, pritisnite gumb **OK**.

### Ogled povprečij

- 1. Če želite iz zaslona Domov vstopiti v Dnevnik, pritisnite gumb OK, medtem ko **Dnevnik** III utripa.
- 2. Za ogled povprečij pritisnite gumb ▲ na prvem zaslonu Dnevnik.

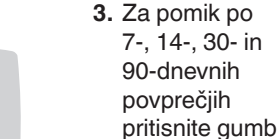

- 90-dnevnih povprečjih pritisnite gumb 🛦. 4. Za vrnitev
- na izmerjene vrednosti pritisnite gumb 🔻 na možnosti
- 7 d Avg (7-dnevno povprečje).
- 5. Če kadar koli želite zapustiti povprečia in se vrniti na zaslon **Domov**, pritisnite gumb OK.

7-dnevno Število

ld Rvg

#### Nastavitve

#### Spremenite lahko nastavitve za:

- Datum: Spremenite obliko zapisa in datum.
- Čas: Spremenite obliko zapisa in čas.
- Vključite ali izključite označevalnike za obrok
- Brezžična tehnologija Bluetooth X: Vključite ali izključite brezžično tehnologijo Bluetooth.
- Funkcija smartLIGHT \u00e9 : Vključite ali izključite funkcijo smartLIGHT. Si ogledate Barvni indikator za ciljno območje smartLIGHT.

3. Za listanje kroz 7-, 14-, 30- i 90dnevne prosjeke pritisnite tipku 🔺. 4. Za povratak na očitanja pritisnite tipku 🔻 kada

- Za izlaz iz prosjeka i povratak na Početni zaslon u bilo kojem trenutku pritisnite tipku OK.

### Postavke

#### Možete promijeniti postavke za:

- Datum: promijeniti format i datum.
- Vrijeme: promijeniti format i vrijeme. Oznake obroka 🕅 🗳 🎽 : uključiti ili isključiti oznake obroka
- Bežičnu Bluetooth tehnologiju 3: uključiti ili isključiti bežičnu Bluetooth funkciju.
- Značajku smartLIGHT 👾 : uključiti ili isključiti značajku smartLIGHT (svjetla ciljne vrijednosti). Pogledajte Svjetlosni indikator raspona ciljnih vrijednosti smartLIGHT.

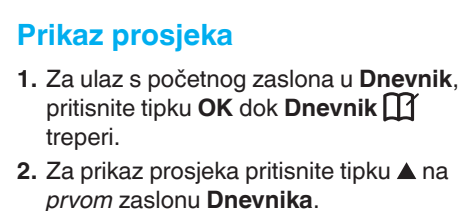

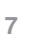

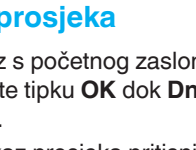

4. Za izlaz iz Dnevnika i povratak na

Početni zaslon u bilo kojem trenutku

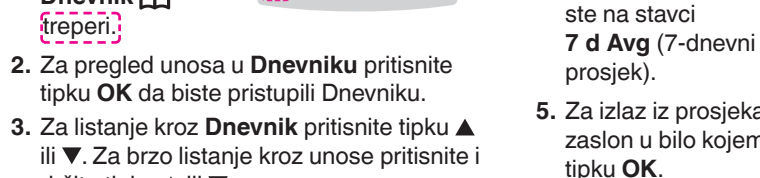

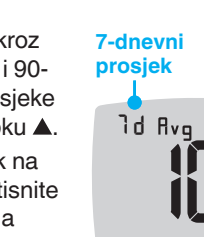

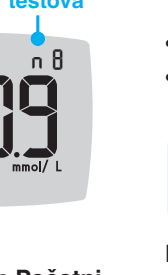

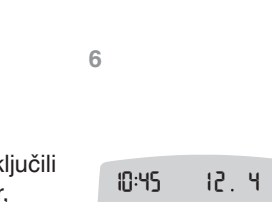

Dnevnik 1. Da biste uključili alukometar. pritisnite i 00:60 držite tipku **OK** 

3 sekunde.

treperi.

Dnevnik 🎬

držite tipku ▲ ili ▼.

pritisnite tipku OK.

+

- Cilina območja 🚿 : Si ogledate Cilina območja in jih spremenite.
- Zvok 
   »: Vključite ali izključite Zvok.
  • Opomnik (): Vključite ali izključite funkcijo opomnika.

**OPOMBA:** Če želite spremeniti čas in datum na merilniku, glejte navodila za uporabo.

Spreminjanje nastavitev merilnika:

1. Da označite možnost Nastavitve 🙀, iz zaslona **Domov** pritisnite gumb ▼.

Ko simbol za Nastavitve

- utripa, pritisnite
- gumb **OK** za vstop
- v Nastavitve.

10:45 12.4

Nadaljevanje Nastavitev na drugi strani 📥

promijeniti raspone ciljnih vrijednosti. Zvuk 

 uključiti ili isključiti zvuk.

 • Podsjetnik (): uključiti ili isključiti značajku podsjetnika.

NAPOMENA: Za promjenu vremena i datuma glukometra pogledajte upute za uporabu.

Promjena postavki glukometra:

- 1. Za označavanje simbola Postavki 🌣 na Početnom zaslonu pritisnite tipku V
- 2. Kada simbol Postavki treperi,
- pritisnite tipku
- **OK** za pristup Postavkama.

10:45 12.4

Nastavak postavki na drugoj strani 📥

#### Nastavitve (nadaljevanje

3. Za pomik po možnostih Nastavitve, ko prikazano na s pritisnite aun ▲ ali ▼, dokle želeni simbol

- simbol.
- **5.** Za urejanje nastavitve pritisnite gumb ▲ ali ▼. Nastavitev lahko vključite, izključite ali pa ji
- spremenite vrednost. 6. Če želite sprejeti spremembo in se vrniti
- na zaslon **Domov**, pritisnite gumb **OK**. Za izstop iz nastavitev in vrnitev na
- zaslon Domov: 1. Pritiskajte gumb ▲ ali ▼, dokler simbol Nastavitve 🗸 😯
- ne začne utripati. 0 2. Pritisnite gumb OK.
- Če ste v nastavitvi, kot je Datum, in želite izstopiti, večkrat zaporedoma pritisnite gumb **OK**, dokler se ne vrnete nazaj na zaslon Domov.

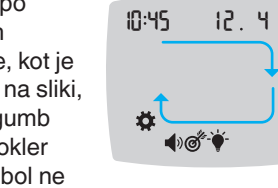

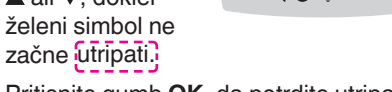

- 4. Pritisnite gumb OK, da potrdite utripajoči
  - nastavitev ciljnih območij Pred obrokom in **Po obroku** glejte navodila za uporabo CONTOUR NEXT.
    - 1. Da označite možnost Nastavitve 🛱, iz zaslona **Domov** pritisnite gumb  $\mathbf{\nabla}$ .
      - 2. Ko simbol za Nastavitve 🏹 utripa, pritisnite gumb OK za vstop v Nastavitve.

Nastavite skupno ciljno območje

OPOZORILO

ed nastavljanjem kakršnih koli ciljnih

močii merilniku ali v združljivi progra

emi Ascensia Diabetes Care, se

Če so Označevalniki za obrok izključeni,

lahko nastavite le 1 ciljno območje. Za

- 3. Za pomik do simbola Cilino območie of pritisnite gumb ▲ ali ▼. Ko simbol utripa, pritisnite gumb OK.
- 4. Za nastavitev utripajoče možnosti Spodnje meje skupnega

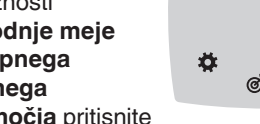

ciljnega območja pritisnite gumb  $\blacktriangle$  ali  $\bigtriangledown$ , nato pa še gumb OK.

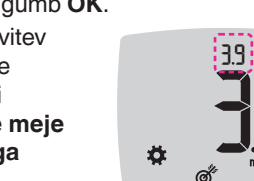

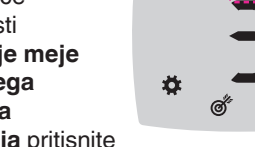

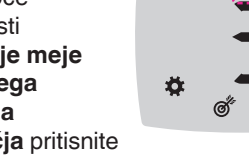

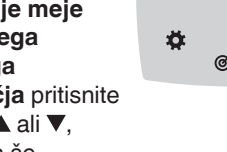

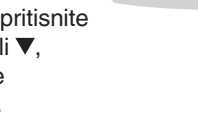

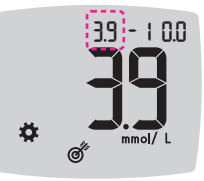

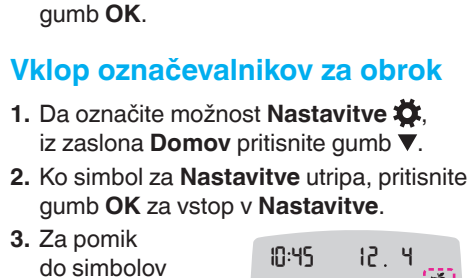

5. Za nastavitev

utripajoče

ciljnega

možnosti **Zgornje** 

območja pritisnite

meje skupnega

gumb ▲ ali ▼,

nato pa še

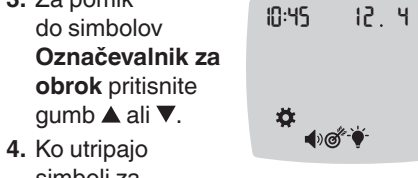

3.9 -

Ö.

- simboli za Označevalnik za obrok. pritisnite gumb OK.
- 5. Pritiskajte gumb ▲ ali ▼, dokler simbol On (Vklop) ne začne utripati, nato pritisnite gumb OK.

11

39 -

OPOMBA: Z vključenimi Označevalniki za obrok lahko nastavite Ciljni območji Pred obrokom in Po obroku (gleite navodila za uporabo CONTOUR NEXT). Nastavite lahko tudi **Opomnik**.

#### Vklop funkcije Opomnik

Ko so Označevalniki za obrok vključeni, lahko nastavite **Opomnik** za merjenje glukoze v krvi, potem ko označite izmerjeno vrednost kot meritev **Pred obrokom**. Če so označevalniki za obrok izključeni, glejte Vklop označevalnikov za obrok v teh navodilih.

- 1. Da označite možnost Nastavitve 🛱, iz zaslona **Domov** pritisnite gumb ▼.
- 2. Ko simbol za Nastavitve 🛱 utripa, pritisnite gumb OK za vstop v Nastavitve
- 3. Za pomik do simbola Opomnik 🛈 pritisnite gumb ▲ ali ▼.
- 4. Ko simbol za **Opomnik** () utripa, pritisnite gumb **OK**.
- 5. Pritiskajte gumb 🔺 ali 🔻 dokler simbol On (Vklop) ne začne utripati, nato pritisnite gumb **OK**.

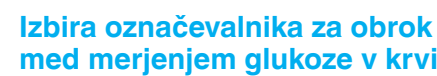

Simboli označevalnikov za obrok 🞗 Na tešče 🍈 Pred obrokom 👘

**OPOMBA:** Merjenje glukoze v krvi morate opraviti pred izbiro Označevalnika za obrok. Označevalnika za obrok ne morete izbrati v Nastavitvah.

- 1. Izmerite glukozo v krvi. Glejte Merjenje z odvzemom iz blazinice prsta v teh navodilih.
- 2. Ne izvlecite testnega lističa, dokler ne izberete označevalnika za obrok. Označevalnik za obrok utripa

na zaslonu z rezultatom meritve alukoze v krvi.

- 3. Če je utripajoči označevalnik za obrok tisti, ki ga želite izbrati, pritisnite gumb **OK**. Za izbiro drugega simbola **Označevalnika za obrok** pritisnite gumb  $\blacktriangle$  ali  $\triangledown$ .
- 4. Ko želeni označevalnik za obrok utripa, pritisnite gumb **OK**.

## Postavke (nastavak)

- 3. Za listanje kroz 10:45 12.4 opcije Postavki pritišćite tipku 🛦 ili ▼ dok simbol koji želite ne počne treperiti kao što je prikazano na slici.

  - **1**00° ¥
- 4. Pritisnite tipku OK za odabir treperećeg simbola.
- 5. Za uređivanje postavke pritisnite tipku ▲ ili ▼. Možete uključiti ili isključiti postavku ili
- promiieniti vriiednost. 6. Za prihvaćanje promjene i povratak na **Početni** zaslon pritisnite tipku **OK**.

#### Izlaz iz Postavki i povratak na Početni zaslon:

- 1. Pritišćite tipku ▲ ili ▼ dok simbol **Postavki 🌣** ne počne treperiti.
- 2. Pritisnite tipku OK.
- Ako se nalazite unutar postavke kao što je datum i želite izaći, pritisnite tipku OK više puta sve dok se ne vratite na **Početni** zaslon

# Postavljanje ukupnog raspona ciljnih vrijednosti

10

UPOZORENJE

zgovaraite sa svoiim liječnikom prije janja **raspona ciljnih vrijednost** glukometru ili kompatibilnom računaln gramu tvrtke Ascensia Diabetes Care.

Ako su **oznake obroka** isključene, možete postaviti samo 1 raspon ciljnih vrijednosti. Da biste postavili raspone ciljnih vrijednosti Prije obroka i Iza obroka, pogledajte upute za uporabu glukometra CONTOUR NEXT.

- 1. Za označavanje simbola Postavki 🌣 na **Početnom** zaslonu pritisnite tipku **V**.
- 2. Kada simbol Postavki 🌣 treperi, pritisnite tipku OK za pristup Postavkama.
- 3. Za listanje do simbola raspona ciljnih vrijednosti @ pritisnite tipku ▲ ili ▼. Kada simbol treperi, pritisnite tipku OK.
- 4. Za postavljanje trepereće ukupne donje ciljne vrijednosti pritisnite tipku 🛦 ili 🛛 🏘 ▼, zatim pritisnite

tipku OK.

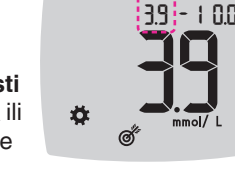

5. Za postavljanje trepereće ukupne gornje ciljne vrijednosti

pritisnite tipku 🔺 ili 🛛 🏘 ▼, zatim pritisnite tipku OK.

#### Uključivanje oznaka obroka

- 1. Za označavanje simbola Postavki 🌞 na **Početnom** zaslonu pritisnite tipku ▼.
- 2. Kada simbol Postavki treperi, pritisnite tipku **OK** za pristup **Postavkama**.

3. Za listanje do 10:45 12.4 simbola **Oznake** obroka pritisnite tipku ▲ ili ▼.

- 4. Kada simboli za Ö. **€**@ Oznaku obroka
- trepere, pritisnite tipku OK.
- 5. Pritišćite tipku ▲ ili ▼ sve dok simbol On (uključeno) ne počne treperiti, zatim pritisnite tipku **OK**.

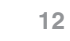

#### NAPOMENA: Kada su oznake obroka uključene, možete postaviti raspone ciljnih vrijednosti Prije obroka i Iza obroka (pogledajte upute za uporabu glukometra CONTOUR NEXT). Možete postaviti i podsjetnik.

### Uključivanje značajke podsjetnil

Kada su oznake obroka uključene, možete postaviti **podsjetnik** za testiranje glukoze u krvi nakon što očitanje označite oznakom Prije obroka. Ako su oznake obroka isključene, pogledajte Uključivanje oznaka obroka u ovim uputama.

- 1. Za označavanje simbola Postavki 🌞 na **Početnom** zaslonu pritisnite tipku ▼.
- 2. Kada simbol Postavki 🌞 treperi, pritisnite tipku OK za pristup Postavkama.
- 3. Za listanje do simbola **podsjetnika** () pritisnite tipku ▲ ili ▼.

LΠ

- 4. Kada simbol podsjetnika 🛈 treperi pritisnite tipku **OK**.
- 5. Pritišćite tipku ▲ ili sve dok simbol On (uključeno) ne počne treperiti, zatim pritisnite tipku **OK**.

🍈 Prije obroka NAPOMENA: Morate obaviti testiranje glukoze u krvi prije odabira oznake obroka.

Natašte

- Oznaku obroka ne možete odabrati u Postavkama. 1. Testirajte glukozu u krvi. Pogledajte *Testiranje iz jagodice prsta* u ovim
- uputama. test senzor dok
- ne odaberete oznaku obroka Oznaka obroka treperi na zaslonu rezultata glukoze u krvi.
- 3. Ako želite odabrati trepereću oznaku obroka, pritisnite tipku OK. Za odabir druge oznake obroka pritisnite tipku ▲ ili ▼.
- Kada željena oznaka obroka treperi pritisnite tipku OK.

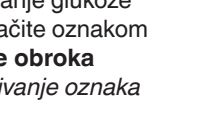

10

0

🍸 Po obroku 🛛 🗙 Brez oznak

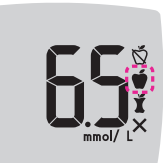

k 0,5 ure v polurnih časovnih intervalih pritisnite gumb ▲ ali ▼.

**OPOMBA:** Če označevalnika za obrok

Dnevnik brez Označevalnika za obrok.

Nastavite opomnik

pritisnite gumb **OK**.

3. Za pomik od 2 ur

Zaslon se vrne na

Nastavitvah vklopljena

ne izberete v 3 minutah, se merilnik izključi.

Izmerjena vrednost glukoze v krvi se shrani v

I. Poskrbite, da bo funkcija Opomnik 🛈 v

v krvi kot meritev Pred obrokom, nato

2. Označite izmerieno vrednost glukoze

4. Če želite nastaviti **Opomnik**, pritisnite gumb **OK**.

10:45

12.4

6

izmerjeno vrednost Pred obrokom. Opomnik (), ki potrjuje, da je

Poiavi se simbol Opomnik nastavljen.

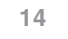

#### Odabir oznake obroka tijekom testiranja glukoze u krvi

13

Simboli oznaka obroka 🕺 Iza obroka

🗙 Bez oznak

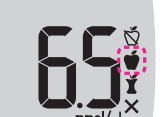

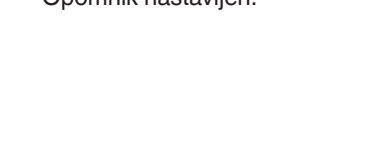

NAPOMENA: Ako ne odaberete oznaku obroka u roku od 3 minute, glukometar će se isključiti. Vaše očitanje glukoze u krvi bit će pohranjeno u Dnevnik bez oznake obroka.

### Postavljanje podsjetnika

- 1. Provjerite u **Postavkama** je li značajka Podsjetnik 🕑 uključena
- 2. Označite očitanje glukoze u krvi oznakom Prije obroka i zatim pritisnite tipku OK.

Ĭ

12.4

3. Za listanje od 2 sata do 0,5 sati u intervalima od

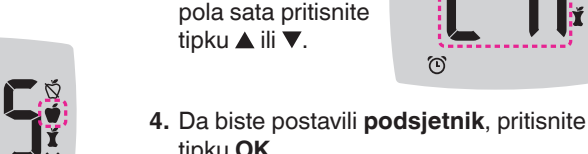

tipku **OK**. Zaslon se vraća 10:45 na očitanje Prije

obroka. Simbol podsjetnika 🛈 se prikazuje i potvrđuje da je podsjetnik postavljen.

#### Rezultati LO (NIZKA)

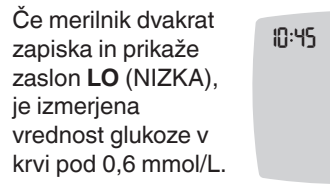

Takoj ukrepajte po navodilih zdravnika. Posvetujte se z zdravstvenim delavcem.

- 12 - V

### **Rezultati HI (VISOKA)**

| Če merilnik enkrat<br>zapiska in prikaže<br>zaslon <b>HI</b> (VISOKA),<br>je izmerjena vrednost<br>glukoze v krvi nad<br>33,3 mmol/L. | 10:45 | i2.<br>H |
|----------------------------------------------------------------------------------------------------|-------|----------|
|                                                                                                    |       |          |

- 1. Dobro si umijte in osušite roke.
- 2. Ponovite meritev z novim lističem.

Če so rezultati še vedno nad 33,3 mmol/L takoj ukrepajte po navodilih zdravnika. Če želite izključiti merilnik, izvlecite testni listič.

#### OPOZORILO

- zahteve za odlaganje materialov, ki predstavljajo biološko nevarnost, ki jil

Zaslon merilnika

| Simbol         | Pomen                                                                                                    |
|----------------|----------------------------------------------------------------------------------------------------|
| Ш              | Vaš dnevnik                                                                                                    |
| <b>\</b>       | Nastavitve merilnika                                                                                                    |
| -•             | Indikator za ciljno območje<br>smartLIGHT (rumena = nad<br>ciljnim območjem, zelena =<br>v ciljnem območju, rdeča =<br>pod ciljnim območjem) |
| Ø <sup>r</sup> | Ciljno območje ali nastavitev<br>ciljnega območja                                                                                            |
|                | Rezultat meritve glukoze v<br>krvi je <b>nad</b> ciljnim območjem                                                                            |
| $\checkmark$   | Rezultat meritve glukoze v<br>krvi je <b>v</b> ciljnem območju                                                                               |
| ♥              | Rezultat meritve glukoze v<br>krvi je <b>pod</b> ciljnim območjem                                                                            |

| Simbol     | Pomen                                                                                                    |
|------------|----------------------------------------------------------------------------------------------------|
| Ŏ          | Označevalnik za obrok<br><b>Na tešče</b> ; uporablja se za<br>meritev na tešče (kadar pred<br>merjenjem 8 ur niste zaužili<br>hrane ali pijače z izjemo<br>vode ali brezkaloričnih pijač) |
| Ť          | Označevalnik <b>Pred obrokom</b> ;<br>uporabi se za meritev znotraj<br>1 ure pred obrokom                                                                                                 |
| ľ          | Označevalnik <b>Po obroku</b> ;<br>uporabi se za meritev znotraj<br>2 ur po prvem grižljaju<br>obroka                                                                                     |
| X          | Označevalnik za obrok ni<br>izbran                                                                                                    |
| $\bigcirc$ | Funkcija Opomnik                                                                                                    |
| <b>(</b> ) | Funkcija zvoka                                                                                                    |

Dil Aplikacija CONTOUR DIABETES vam omogoča prenos rezultatov iz svojega merilnika v združljiv pametni telefon ali tablični računalnik. Za navodila in funkcije si oglejte navodila za uporabo merilnika.

16

Rezultat testiranja glukoze u

krvi je **ispod** raspona ciljnih

vrijednosti

16

#### Zaslon glukometra

| Simbol                            | Što znači                                                                                           |   | Simbol     | Što znači                                                                                                    |
|-----------------------------------|----------------------------------------------------------------------------------------------------|---|------------|----------------------------------------------------------------------------------------------------|
| Ш                                 | Vaš Dnevnik                                                                                         | Ŭ |            | Oznaka <b>Natašte</b> ; koristi se<br>prilikom testiranja nakon<br>posta (8 sati bez uzimanja<br>hrane i pića, osim vode ili<br>napitaka bez kalorija) |
| ₩.                                | Postavke glukometra                                                                                 |   |            |                                                                                                    |
|                                   | Svjetlosni indikator<br>raspona ciljnih vrijednosti<br>smartLIGHT (žuto = iznad                     |   | Ť          | Oznaka <b>Prije obroka</b> ; koristi<br>se prilikom testiranja unutar<br>1 sata prije obroka                                                           |
| - Ciljr<br>zelo<br>vrijo<br>ciljr | ciljne vrijednosti,<br>zeleno = unutar ciljne<br>vrijednosti, crveno = ispod<br>ciljne vrijednosti) |   | Ť          | Oznaka <b>Iza obroka</b> ; koristi<br>se prilikom testiranja unutar<br>2 sata nakon uzimanja prvog<br>zalogaja obroka                                  |
| Ø.                                | Raspon ciljnih vrijednosti<br>ili postavka raspona ciljnih<br>vrijednosti                           |   | ×          | Nije odabrana oznaka<br>obroka                                                                                                    |
|                                   | Rezultat testiranja glukoze u<br>krvi je <b>iznad</b> raspona ciljnih<br>vrijednosti                |   |            | Značajka podsjetnika                                                                                                    |
| ✓                                 | Rezultat testiranja glukoze u<br>krvi je <b>unutar</b> raspona ciljnih<br>vrijednosti               |   | <b>(</b> ) | Značajka zvuka                                                                                                    |

- savjetu liječnika.
- Liječnici se trebaju pridržavati zahtjeva za odlaganje biološkog otpada u svojo

15

Aplikacija CONTOUR DIABETES omogućuje vam prijenos rezultata s glukometra na kompatibilni pametni telefon ili tablet. Pogledajte upute za uporabu glukometra za upute i značajke

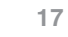

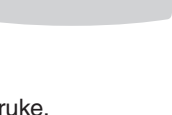

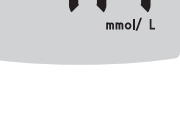

1. Dobro operite i osušite ruke.

2. Ponovite testiranje novim test senzorom. Ako su rezultati i dalje iznad 33,3 mmol/L,

Za isključivanje glukometra izvadite test senzor.

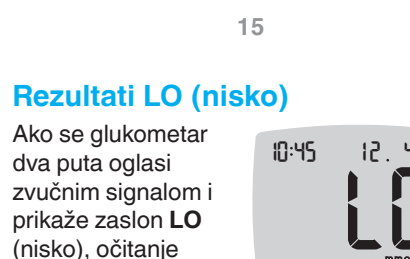

zvučnim signalom i prikaže zaslon **LO** (nisko), očitanje alukoze u krvi ie ispod 0,6 mmol/L.

Odmah postupite prema savjetu liječnika. Obratite se svom liječniku.

### Rezultati HI (visoko)

- Ako se glukometar jednom oglasi zvučnim signalom i na zaslonu se prikaže HI (visoko), očitanje glukoze u krvi je iznad 33,3 mmol/L.

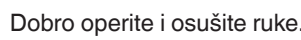

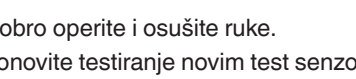

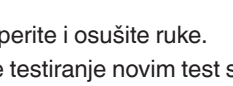

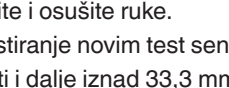

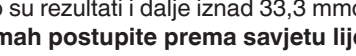

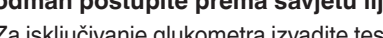

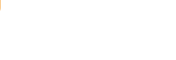

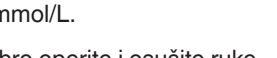

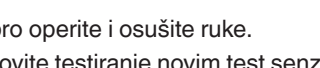

odmah postupite prema savjetu liječnika.

#### UPOZORENJE

Iskorištene test senzore i lancete uvije

17

12.4  $\Pi$ 

10:45

| Simbol  | Pomen                                                                                                    |
|---------|----------------------------------------------------------------------------------------------------|
| *       | Označuje, da je nastavitev<br>brezžične tehnologije<br><b>Bluetooth</b> vključena;<br>merilnik lahko komunicira z<br>mobilno napravo |
| Ε       | Označuje napako merilnika                                                                                                    |
| <b></b> | Bateriji sta skoraj prazni in ju<br>je treba zamenjati                                                                               |
| ld Avg  | 7-, 14-, 30- in 90-dnevna<br>povprečja                                                                                               |
| Π       | Skupno število izmerjenih<br>vrednosti glukoze v krvi,<br>ki se uporablja za izračun<br>povprečij                                    |
|         | Rezultat meritve s kontrolno tekočino                                                                                                |
| + 🌢     | Na <b>isti</b> testni listič nanesite<br>več krvi                                                                                    |

18

| Simbol   | Što znači                                                                                                    |
|----------|----------------------------------------------------------------------------------------------------|
| *        | Označava da je postavka<br>bežične <b>Bluetooth</b> funkcije<br>uključena; glukometar može<br>komunicirati s mobilnim<br>uređajem |
| Ε        | Označava pogrešku s<br>glukometrom                                                                                                |
| <b>a</b> | Baterije su poluprazne i treba<br>ih zamijeniti                                                                                   |
| ld Avg   | 7-, 14-, 30- i 90-dnevni<br>prosjeci                                                                                              |
| n        | Ukupan broj očitanja glukoze<br>u krvi korištenih za računanje<br>prosjeka                                                        |
|          | Rezultat testiranja<br>kontrolnom otopinom                                                                                        |
| + 🌢      | Dodajte još krvi na <b>isti</b> test<br>senzor                                                                                    |